## 2024 CAULDRON MEMBERSHIP PROCESS

1. Go to <a href="https://kccauldron.myshopify.com">https://kccauldron.myshopify.com</a> and click "ACCOUNT."

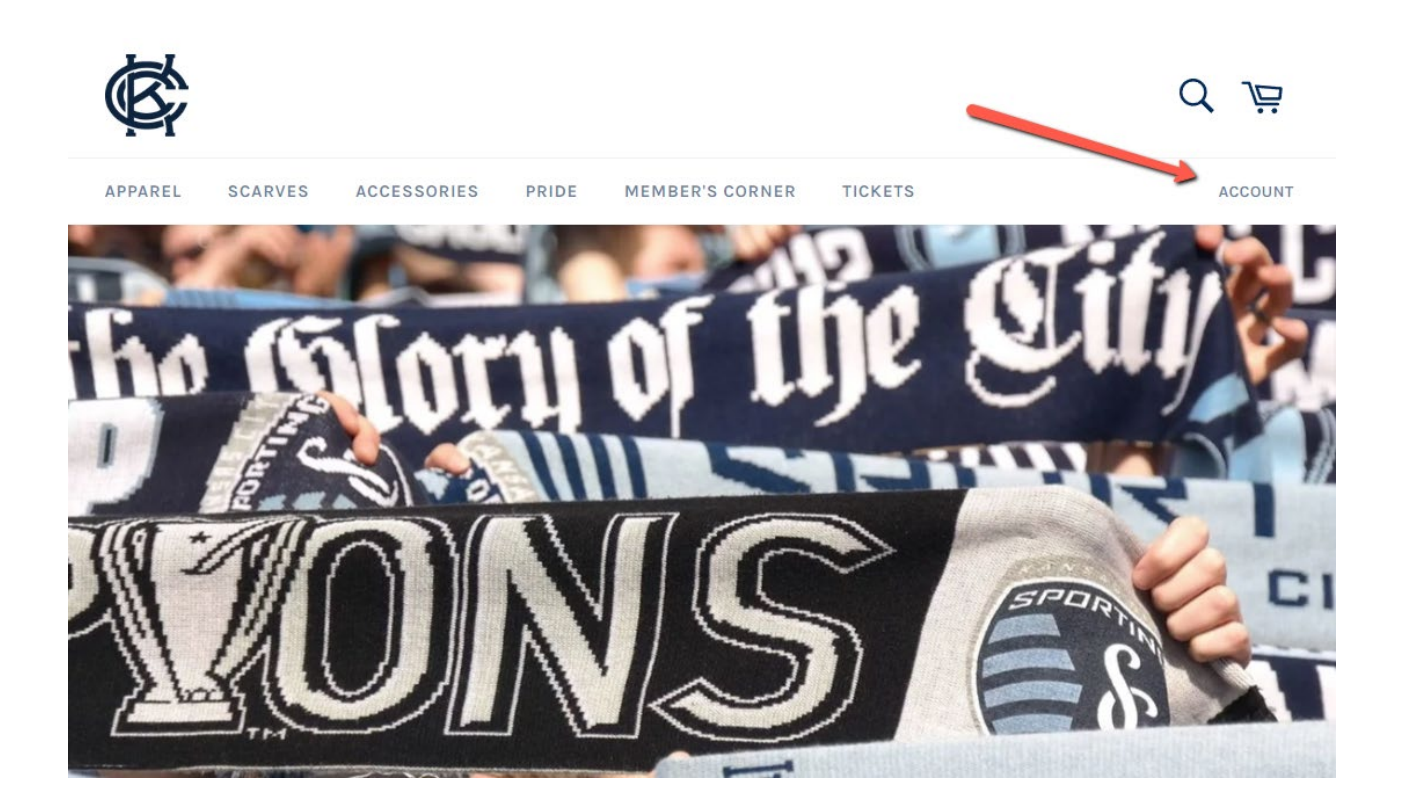

2. If you already have a KC Cauldron Shopify account (That you created in 2023 or later), LOGIN. Then, SKIP TO STEP 7.

Otherwise, click "CREATE ACCOUNT."

| ¢;      |                                         |             |       |                 | С | ₹ /⊒    |
|---------|-----------------------------------------|-------------|-------|-----------------|---|---------|
| APPAREL | SCARVES                                 | ACCESSORIES | PRIDE | MEMBER'S CORNER |   | ACCOUNT |
|         |                                         |             | LOG   | IN              |   |         |
|         |                                         | Email       |       |                 |   |         |
|         |                                         | Password    | SIGN  | I IN            |   |         |
|         | Forgot your password?<br>Create account |             |       |                 |   |         |
|         |                                         |             |       |                 |   |         |

3. Input all of your info and click "CREATE."

\*the email you use must match your SeatGeek account if you plan to purchase tickets through us\*

| \$      |         |                                       |              | ď <i>j</i> ä |
|---------|---------|---------------------------------------|--------------|--------------|
| APPAREL | SCARVES | ACCESSORIES PRIDE MEM                 | BER'S CORNER | ACCOUNT      |
|         |         | UNT<br>a through the<br>email as your |              |              |
|         |         | First Name                            |              |              |
|         |         | Last Name                             |              |              |
|         |         | Email                                 |              |              |
|         |         | Password                              |              |              |
|         |         | CREATE                                |              |              |
|         |         |                                       |              |              |

4. After this, you will receive an email from us to verify your email address. Click "ACTIVATE YOUR ACCOUNT."

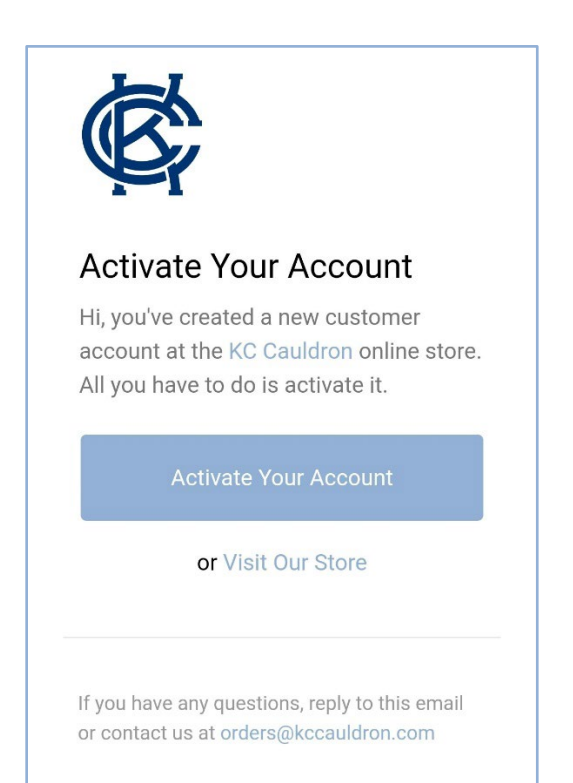

- Now it's time to purchase your membership! Return to the store: <u>https://kccauldron.myshopify.com</u>
- 6. Login using your new credentials.
- 7. Then, from the home screen. click "JOIN NOW" in the 2024 Cauldron Membership box.

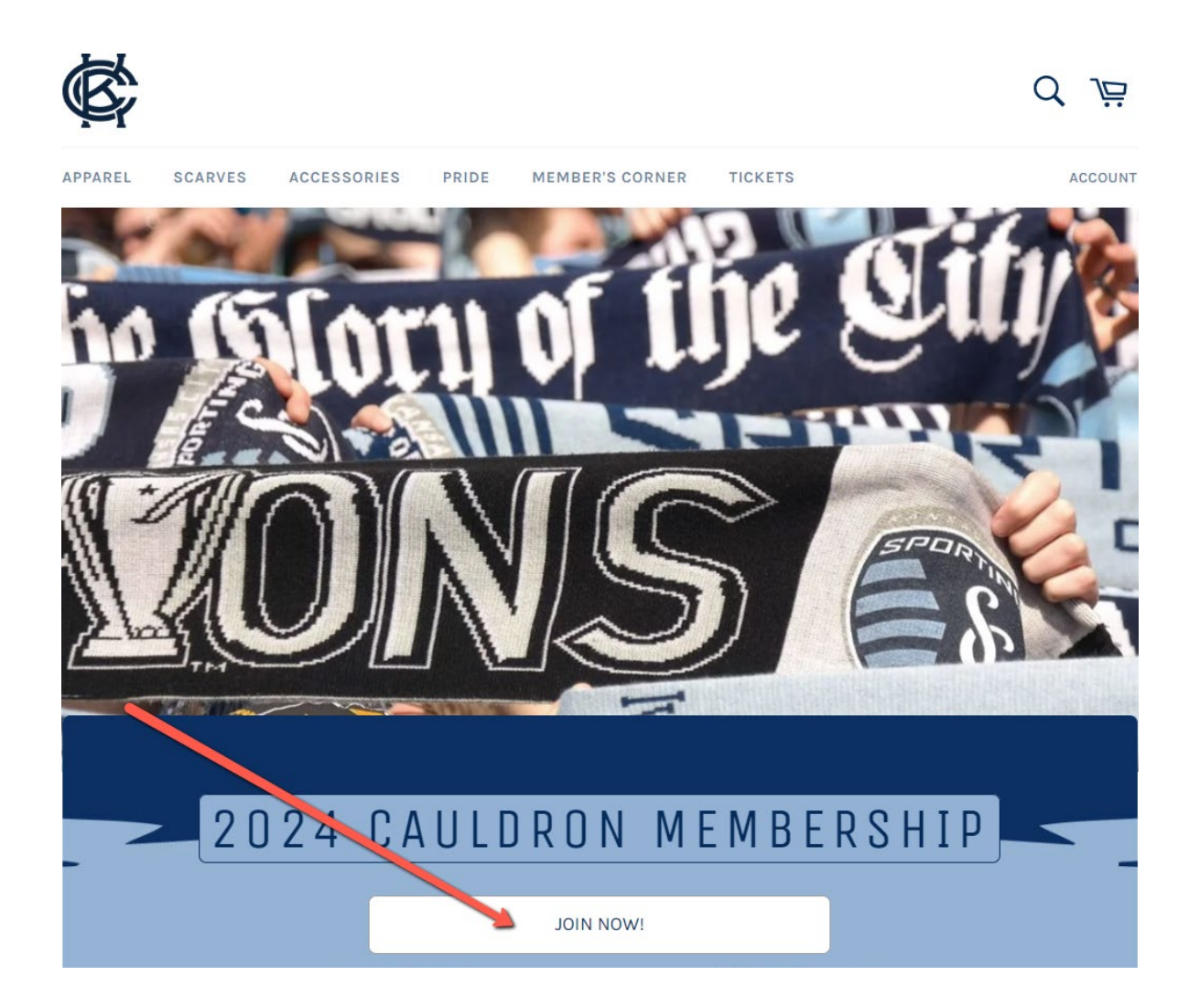

8. Be sure to read all of the information on the sales page.
Then, add 1 membership to your cart and checkout.
\*limit 1 per account\*
\*\*members scarf is included if membership is purchased by February 2, 2024\*\*

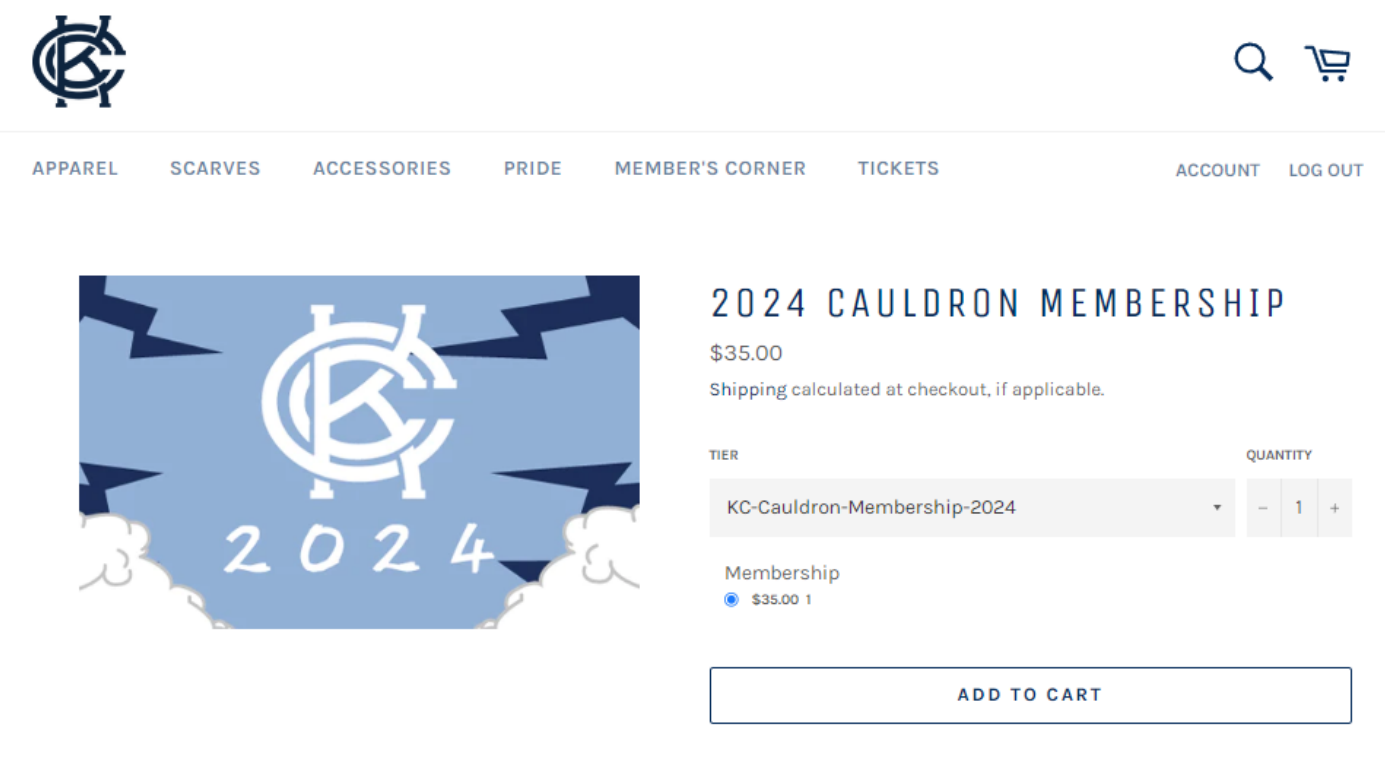

The 2024 KC CAULDRON MEMBERSHIP Runs Jan 1, 2024 - Dec 31, 2024, and Includes:

9. Once your purchase is complete you will receive both an order confirmation email and a Welcome email from us.